This tutorial is part of a set. Find out more about data access with ASP.NET in the Working with Data in ASP.NET 2.0 section of the ASP.NET site at http://www.asp.net/learn/dataaccess/default.aspx.

# Working with Data in ASP.NET 2.0 :: Examining the Events Associated with Inserting, Updating, and Deleting

## Introduction

When using the built-in inserting, editing, or deleting features of the GridView, DetailsView, or FormView controls, a variety of steps transpire when the end user completes the process of adding a new record or updating or deleting an existing record. As we discussed in the <u>previous tutorial</u>, when a row is edited in the GridView the Edit button is replaced by Update and Cancel buttons and the BoundFields turn into TextBoxes. After the end user updates the data and clicks Update, the following steps are performed on postback:

- 1. The GridView populates its ObjectDataSource's UpdateParameters with the edited record's unique identifying field(s) (via the DataKeyNames property) along with the values entered by the user
- 2. The GridView invokes its ObjectDataSource's Update() method, which in turn invokes the appropriate method in the underlying object (ProductsDAL.UpdateProduct, in our previous tutorial)
- 3. The underlying data, which now includes the updated changes, is rebound to the GridView

During this sequence of steps, a number of events fire, enabling us to create event handlers to add custom logic where needed. For example, prior to Step 1, the GridView's RowUpdating event fires. We can, at this point, cancel the update request if there is some validation error. When the Update() method is invoked, the ObjectDataSource's Updating event fires, providing an opportunity to add or customize the values of any of the UpdateParameters. After the ObjectDataSource's underlying object's method has completed executing, the ObjectDataSource's Updated event is raised. An event handler for the Updated event can inspect the details about the update operation, such as how many rows were affected and whether or not an exception occurred. Finally, after Step 2, the GridView's RowUpdated event fires; an event handler for this event can examine additional information about the update operation just performed.

Figure 1 depicts this series of events and steps when updating a GridView. The event pattern in Figure 1 is not unique to updating with a GridView. Inserting, updating, or deleting data from the GridView, DetailsView, or FormView precipitates the same sequence of pre- and post-level events for both the data Web control and the ObjectDataSource.

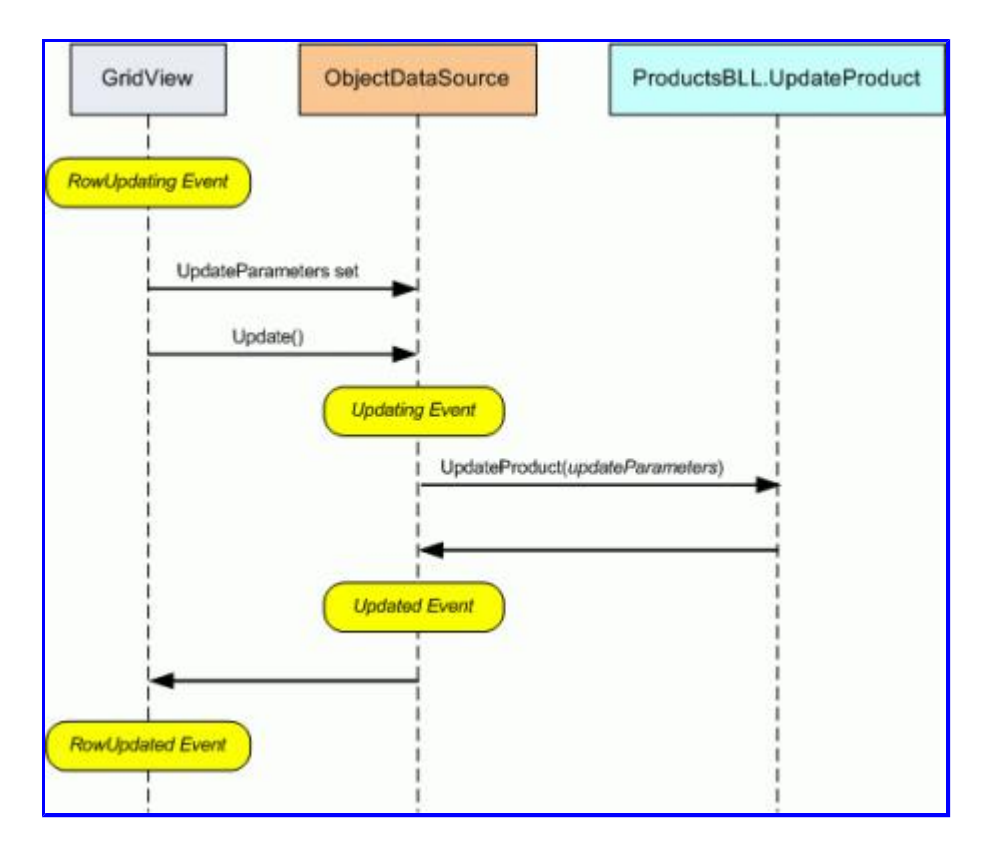

### Figure 1: A Series of Pre- and Post-Events Fire When Updating Data in a GridView

In this tutorial we'll examine using these events to extend the built-in inserting, updating, and deleting capabilities of the ASP.NET data Web controls. We'll also see how to customize the editing interface to only update a subset of the product fields.

### Step 1: Updating a Product's ProductName and UnitPrice Fields

In the editing interfaces from the previous tutorial *all* product fields that were not read-only had to be included. If we were to remove a field from the GridView - say QuantityPerUnit - when updating the data the data Web control would not set the ObjectDataSource's QuantityPerUnit UpdateParameters value. The ObjectDataSource would then pass in a null value into the UpdateProduct Business Logic Layer (BLL) method, which would change the edited database record's QuantityPerUnit column to a NULL value. Similarly, if a required field, such as ProductName, is removed from the editing interface, the update will fail with a "Column 'ProductName' does not allow nulls" exception. The reason for this behavior was because the ObjectDataSource was configured to call the ProductsBLL class's UpdateProduct method, which expected an input parameter for each of the product fields. Therefore, the ObjectDataSource's UpdateParameters collection contained a parameter for each of the method's input parameters.

If we want to provide a data Web control that allows the end user to only update a subset of fields, then we need to either programmatically set the missing UpdateParameters values in the ObjectDataSource's Updating event handler or create and call a BLL method that expects only a subset of the fields. Let's explore this latter approach.

Specifically, let's create a page that displays just the ProductName and UnitPrice fields in an editable GridView. This GridView's editing interface will only allow the user to update the two displayed fields,

ProductName and UnitPrice. Since this editing interface only provides a subset of a product's fields, we either need to create an ObjectDataSource that uses the existing BLL's UpdateProduct method and has the missing product field values set programmatically in its Updating event handler, or we need to create a new BLL method that expects only the subset of fields defined in the GridView. For this tutorial, let's use the latter option and create an overload of the UpdateProduct method, one that takes in just three input parameters: productName, unitPrice, and productID:

```
[System.ComponentModel.DataObjectMethodAttribute
    (System.ComponentModel.DataObjectMethodType.Update, false)]
public bool UpdateProduct(string productName, decimal? unitPrice, int productID)
{
    Northwind.ProductsDataTable products = Adapter.GetProductByProductID(productID);
    if (products.Count == 0)
       // no matching record found, return false
       return false;
    Northwind.ProductsRow product = products[0];
    product.ProductName = productName;
    if (unitPrice == null) product.SetUnitPriceNull();
      else product.UnitPrice = unitPrice.Value;
    // Update the product record
    int rowsAffected = Adapter.Update(product);
    // Return true if precisely one row was updated, otherwise false
    return rowsAffected == 1;
}
```

Like the original UpdateProduct method, this overload starts by checking to see if there is a product in the database with the specified ProductID. If not, it returns false, indicating that the request to update the product information failed. Otherwise it updates the existing product record's ProductName and UnitPrice fields accordingly and commits the update by calling the TableAdpater's Update() method, passing in the ProductsRow instance.

With this addition to our ProductsBLL class, we're ready to create the simplified GridView interface. Open the DataModificationEvents.aspx in the EditInsertDelete folder and add a GridView to the page. Create a new ObjectDataSource and configure it to use the ProductsBLL class with its Select() method mapping to GetProducts and its Update() method mapping to the UpdateProduct overload that takes in only the productName, unitPrice, and productID input parameters. Figure 2 shows the Create Data Source wizard when mapping the ObjectDataSource's Update() method to the ProductsBLL class's new UpdateProduct method overload.

| Configure                                  | Data So                                                         | urce - O                                       | bjectDat                                   | aSource1                                                                                                    |                                        |                                           |                                                                                        |                                      |                                          | ? 🗙         |
|--------------------------------------------|-----------------------------------------------------------------|------------------------------------------------|--------------------------------------------|----------------------------------------------------------------------------------------------------|----------------------------------------|-------------------------------------------|----------------------------------------------------------------------------------------|--------------------------------------|------------------------------------------|-------------|
| Ļ                                          | Define                                                          | Data N                                         | lethods                                    |                                                                                                    |                                        |                                           |                                                                                        |                                      |                                          |             |
| SELECT                                     | UPDATE                                                          | INSERT                                         | DELETE                                     |                                                                                                    |                                        |                                           |                                                                                        |                                      |                                          |             |
| Choos<br>accep<br>to upo<br>Examp<br>Choos | e a method<br>t a parame<br>jate.<br>oles: Updat<br>ie a method | d of the bu<br>ter for eac<br>ceProduct(<br>d: | usiness obje<br>ch property<br>Product p), | ct to associa<br>of the data o<br>or UpdatePri                                                                                                    | te with th<br>object, or<br>oduct(Int: | e UPDATE o<br>a single par<br>32 product1 | peration<br>ameter (<br>D, String                                                      | . The met<br>which is th<br>name, Do | hod shouk<br>ie data obj<br>puble price; | f<br>ect    |
| Updat                                      | eProduct(S                                                      | String prod                                    | luctName, N                                | Jullable <deci< td=""><td>mal&gt; u 💌</td><td>1</td><th></th><th></th><th></th><th></th></deci<>                                                                      | mal> u 💌                               | 1                                         |                                                                                        |                                      |                                          |             |
| (None                                      | )<br>eProduct(S                                                 | Rring prod                                     | luctName, N                                | ulable <deci< td=""><td>mal&gt; uniti</td><td>rice, Int32</td><th>product</th><th>(D), return</th><th>ns Boolean</th><th>a second</th></deci<>                        | mal> uniti                             | rice, Int32                               | product                                                                                | (D), return                          | ns Boolean                               | a second    |
| Updat                                      | eProduct(S                                                      | String prod                                    | luctName, N                                | ullable <int3< td=""><td>2&gt; supplie</td><td>rID, Nullab</td><th>e<int32< th=""><th>&gt; categor</th><th>yID, String</th><th>guantityPer</th></int32<></th></int3<> | 2> supplie                             | rID, Nullab                               | e <int32< th=""><th>&gt; categor</th><th>yID, String</th><th>guantityPer</th></int32<> | > categor                            | yID, String                              | guantityPer |
|                                            | -0-310<br>-011                                                  |                                                |                                            | < Pre                                                                                                    | vious                                  | Next >                                    |                                                                                        | Einish                               |                                          | ncel        |

#### Figure 2: Map the ObjectDataSource's Update() Method to the New UpdateProduct Overload

Since our example will initially just need the ability to edit data, but not to insert or delete records, take a moment to explicitly indicate that the ObjectDataSource's Insert() and Delete() methods shouldn't be mapped to any of the ProductsBLL class's methods by going to the INSERT and DELETE tabs and choosing (None) from the drop-down list.

| Configure                         | Data So                                 | urce - O  | bjectData     | Source1              |                      |             |                 | ? 🗙        |
|-----------------------------------|-----------------------------------------|-----------|---------------|----------------------|----------------------|-------------|-----------------|------------|
| Ļ                                 | Define                                  | Data N    | lethods       |                      |                      |             |                 |            |
| SELECT                            | UPDATE                                  | INSERT    | DELETE        |                      |                      |             |                 |            |
| accep<br>object<br>Examp<br>Choos | t a parame<br>to delete.<br>des: Delete | Product(P | roduct p), or | Professional Product | (Int32 produ         | ngle parami | ster which is t | he data    |
| (None                             | )                                       | (         |               |                      | ~                    |             |                 | ., =2 3 B  |
| Delete                            | )<br>Product(In                         | k32 produ | ctID), return | s Boolean            |                      |             |                 |            |
|                                   |                                         |           |               |                      |                      |             |                 | < <u>3</u> |
|                                   |                                         |           |               | < Previou            | <b>s</b> <u>N</u> ex | *>          | Enish           | Cancel     |

### Figure 3: Choose (None) From the Drop-Down List for the INSERT and DELETE Tabs

After completing this wizard check the Enable Editing checkbox from the GridView's smart tag.

With the completion of the Create Data Source wizard and binding that to the GridView, Visual Studio has created the declarative syntax for both controls. Go to the Source view to inspect the ObjectDataSource's declarative markup, which is shown below:

```
<asp:ObjectDataSource ID="ObjectDataSource1" runat="server"
OldValuesParameterFormatString="original_{0}" SelectMethod="GetProducts"
TypeName="ProductsBLL" UpdateMethod="UpdateProduct">
<UpdateParameters>
<asp:Parameter Name="productName" Type="String" />
<asp:Parameter Name="unitPrice" Type="Decimal" />
<asp:Parameter Name="productID" Type="Int32" />
</UpdateParameters>
</asp:ObjectDataSource>
```

Since there are no mappings for the ObjectDataSource's Insert() and Delete() methods, there are no InsertParameters or DeleteParameters sections. Furthermore, since the Update() method is mapped to the UpdateProduct method overload that only accepts three input parameters, the UpdateParameters section has just three Parameter instances.

Note that the ObjectDataSource's OldValuesParameterFormatString property is set to original\_{0}. This property is set automatically by Visual Studio when using the Configure Data Source wizard. However, since our BLL methods don't expect the original ProductID value to be passed in, remove this property assignment altogether from the ObjectDataSource's declarative syntax.

**Note:** If you simply clear out the OldValuesParameterFormatString property value from the Properties window in the Design view, the property will still exist in the declarative syntax, but will be set to an empty string. Either remove the property altogether from the declarative syntax or, from the Properties window, set the value to the default, {0}.

While the ObjectDataSource only has UpdateParameters for the product's name, price, and ID, Visual Studio has added a BoundField or CheckBoxField in the GridView for each of the product's fields.

| Indiana                            | officie Austra                                              | dis.aspa*                      | Charles and                            |                                                                  | 1.18.18.1.101                                                      |                                      |                                          |                                  |                |                                                  |                                                          |       |
|------------------------------------|-------------------------------------------------------------|--------------------------------|----------------------------------------|------------------------------------------------------------------|--------------------------------------------------------------------|--------------------------------------|------------------------------------------|----------------------------------|----------------|--------------------------------------------------|----------------------------------------------------------|-------|
| Tut                                | torials                                                     |                                |                                        |                                                                  |                                                                    | harm                                 | ace month                                | terile is California             | i Noon         |                                                  |                                                          | m     |
| -                                  |                                                             |                                |                                        |                                                                  |                                                                    |                                      |                                          |                                  |                |                                                  |                                                          |       |
| Conte                              | et - Contents i                                             | Cuetavó                        |                                        |                                                                  |                                                                    |                                      |                                          |                                  |                |                                                  |                                                          | _     |
| Farm                               |                                                             |                                |                                        |                                                                  |                                                                    |                                      |                                          |                                  |                |                                                  |                                                          |       |
| CXD                                | loring                                                      | the D                          | ata Me                                 | odificat                                                         | ion Eve                                                            | ents                                 |                                          |                                  |                |                                                  |                                                          |       |
| Exp                                | loring                                                      | the D                          | ata M                                  | odificat                                                         | ion Eve                                                            | ents                                 |                                          |                                  |                |                                                  |                                                          |       |
| Fradut                             | loring                                                      | the D                          | ata Me                                 | odificat                                                         | on Eve                                                             | ents<br>ice Units to                 | Stockstunits On                          | Order Rearder                    | LevelDisconti  | ined Category                                    | Nano Supplier                                            | Name  |
| EXP<br>Product<br>0                |                                                             | the D                          | etto Mi<br>etto Catego<br>0            | odificati                                                        | ion Eve<br>work prove                                              | ents<br>ior <mark>unista</mark><br>0 | Stock units On<br>O                      | Order Rearder<br>D               | LevelDisconti  | isund Category<br>abs                            | Name Supplier<br>abs                                     | None  |
| exp<br>Product<br>0<br>1           | loring<br>ate<br>ate                                        | the D                          | etta Me<br>etto catego<br>0<br>1       | odificati                                                        | 0<br>0<br>01                                                       | ents<br>Industria<br>I               | Stock (Swits On<br>O<br>L                | Order Rearder<br>D<br>1          | Level Disconti | abe<br>abe<br>abe                                | Name Sepatier<br>Skit<br>Skit                            | North |
| exp<br>broduit<br>0<br>1<br>2      | loring<br>atc<br>atc<br>atc                                 | the D                          | etta Me<br>etta interes<br>0<br>1<br>2 | odificati<br>and constitute<br>abs<br>abs<br>abs                 | 0<br>0<br>0<br>0<br>0<br>0<br>2                                    | ents<br>0<br>1<br>2                  | stock uvitstor<br>0<br>1<br>2            | Onice Rearder<br>D<br>1<br>E     | Level Discord  | anno <mark>(Gotogany</mark><br>abs<br>abs<br>abs | Alama Segation<br>Abs<br>Abs<br>Abs                      | Name  |
| exp<br>Produit<br>0<br>1<br>2<br>3 | loring<br>atc<br>atc<br>atc<br>atc                          | the D<br>0<br>1<br>2<br>3      | endente Me<br>o<br>1<br>2<br>3         | odificati<br>an<br>an<br>an<br>an<br>an                          | 0<br>0<br>0<br>0<br>0<br>0<br>2<br>0<br>2                          | ents<br>0<br>1<br>2<br>2             | Stock (Wits De<br>0<br>1<br>2<br>3       | Dearder<br>D<br>1<br>2<br>9      | Level Discord  | abe<br>abe<br>abe<br>abe<br>abe                  | Alarre <mark>Secolier</mark><br>Abt<br>Abt<br>Abt<br>Abt | North |
| Product<br>0<br>1<br>2<br>3<br>4   | abc<br>abc<br>abc<br>abc<br>abc<br>abc<br>abc<br>abc<br>abc | the D<br>0<br>1<br>2<br>3<br>4 | etta Me<br>o<br>1<br>2<br>3<br>4       | odificat<br>so:<br>so:<br>so:<br>so:<br>so:<br>so:<br>so:<br>so: | 0<br>0<br>0<br>0<br>0<br>1<br>0<br>2<br>0<br>2<br>0<br>2<br>0<br>4 | ents<br>0<br>1<br>2<br>2<br>4        | stock uwits ter<br>0<br>1<br>2<br>3<br>4 | Dearder<br>D<br>I<br>I<br>S<br>4 |                | abe<br>abe<br>abe<br>abe<br>abe<br>abe           | abi<br>abi<br>abi<br>abi<br>abi<br>abi<br>abi<br>abi     | None  |

### Figure 4: The GridView Contains a BoundField or CheckBoxField for Each of the Product's Fields

When the end user edits a product and clicks its Update button, the GridView enumerates those fields that were not read-only. It then sets the value of the corresponding parameter in the ObjectDataSource's UpdateParameters collection to the value entered by the user. If there is not a corresponding parameter, the GridView adds one to the collection. Therefore, if our GridView contains BoundFields and CheckBoxFields for all of the product's fields, the ObjectDataSource will end up invoking the UpdateProduct overload that takes in all of these parameters, despite the fact that the ObjectDataSource's declarative markup specifies only three input parameters (see Figure 5). Similarly, if there is some combination of non-read-only product fields in the GridView that doesn't correspond to the input parameters for a UpdateProduct overload, an exception will be raised when attempting to update.

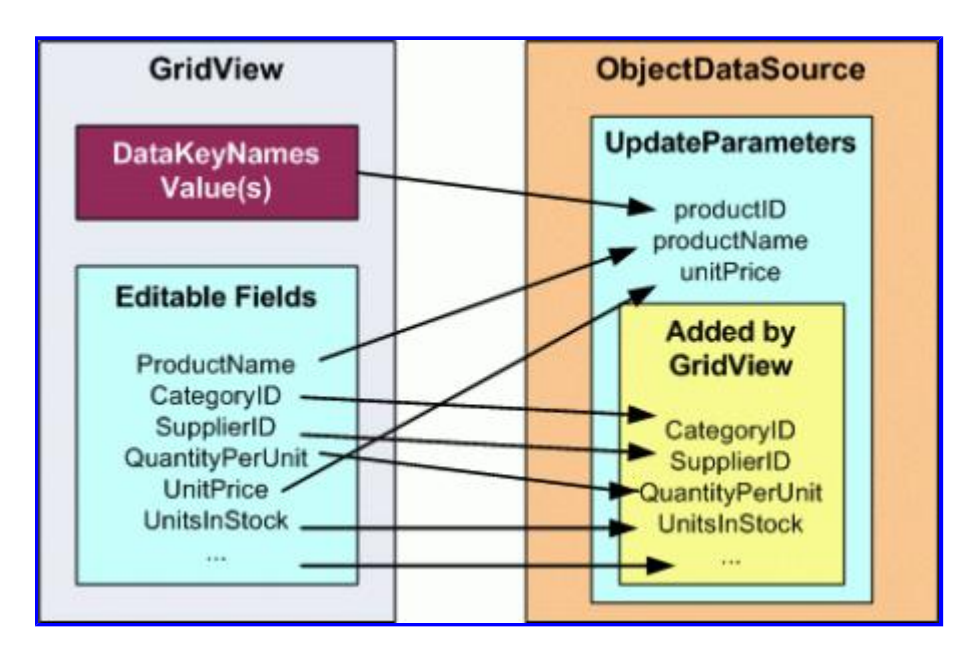

### Figure 5: The GridView Will Add Parameters to the ObjectDataSource's UpdateParameters Collection

To ensure that the ObjectDataSource invokes the UpdateProduct overload that takes in just the product's name, price, and ID, we need to restrict the GridView to having editable fields for just the ProductName and UnitPrice. This can be accomplished by removing the other BoundFields and CheckBoxFields, by setting those other fields' ReadOnly property to true, or by some combination of the two. For this tutorial let's simply remove all GridView fields except the ProductName and UnitPrice BoundFields, after which the GridView's declarative markup will look like:

```
<asp:GridView ID="GridView1" runat="server" AutoGenerateColumns="False"
DataKeyNames="ProductID" DataSourceID="ObjectDataSource1"
EnableViewState="False">
<Columns>
<asp:CommandField ShowEditButton="True" />
<asp:BoundField DataField="ProductName"
HeaderText="ProductName" SortExpression="ProductName" />
<asp:BoundField DataField="UnitPrice" HeaderText="UnitPrice"
SortExpression="UnitPrice" />
</Columns>
</asp:GridView>
```

Even though the UpdateProduct overload expects three input parameters, we only have two BoundFields in our GridView. This is because the productID input parameter is a primary key value and passed in through the value of the DataKeyNames property for the edited row.

Our GridView, along with the UpdateProduct overload, allows a user to edit just the name and price of a product without losing any of the other product fields.

| Untitled Page - Microsoft Interne | t Explorer                               |                                   |                                        |              |
|-----------------------------------|------------------------------------------|-----------------------------------|----------------------------------------|--------------|
| the Edit New Pavorites Look       | Help                                     |                                   |                                        | <b>1</b>     |
| 🕒 Back • 🔘 · 💽 🖹 🖏 🔎              | Search 📌 Favorite<br>RinsertDelete/DalaM | es 🐵 😥 • 🕹 📝 • 📮                  | 0 > 11 B                               | v 🔁 😡        |
| Working with Da                   | ata Tuto                                 | rials Home > Edit<br>Deleting > D | ing, inserting, ai<br>ata Modification | nd<br>Events |
| Home                              | Explo                                    | ring the Data                     | Modifica                               | tion         |
| Basic Reporting                   | Even                                     | ts                                |                                        |              |
| Simple Display                    |                                          |                                   |                                        |              |
| Declarative                       | 0                                        | ProductName                       | UnitPric                               | e -          |
| Parameters                        | Update C                                 | ancel Chai                        | 19.0000                                |              |
| Setting Parameter                 | Edit                                     | Chang                             | 19.0000                                |              |
| Values                            | Edit                                     | Aniseed Syrup                     | 10.0000                                |              |
| Filtering Reports                 | Edit                                     | Chef Anton's Cajun<br>Seasoning   | 22.0000                                | 1000         |
| Filter by Drop-Down<br>List       | Edit                                     | Chef Anton's Gumbo<br>Mix         | 21.3500                                |              |
| Master-Details-                   | Edit                                     | Grandma's<br>Rousenherry Spread   | 25.0000                                |              |
| 0                                 |                                          |                                   | Local                                  | intranet     |

Figure 6: The Interface Allows Editing Just the Product's Name and Price

### Improving the UnitPrice Formatting

While the GridView example shown in Figure 6 works, the UnitPrice field is not formatted at all, resulting in a price display that lacks any currency symbols and has four decimal places. To apply a currency formatting for the non-editable rows, simply set the UnitPrice BoundField's DataFormatString property to {0:c} and its HtmlEncode property to false.

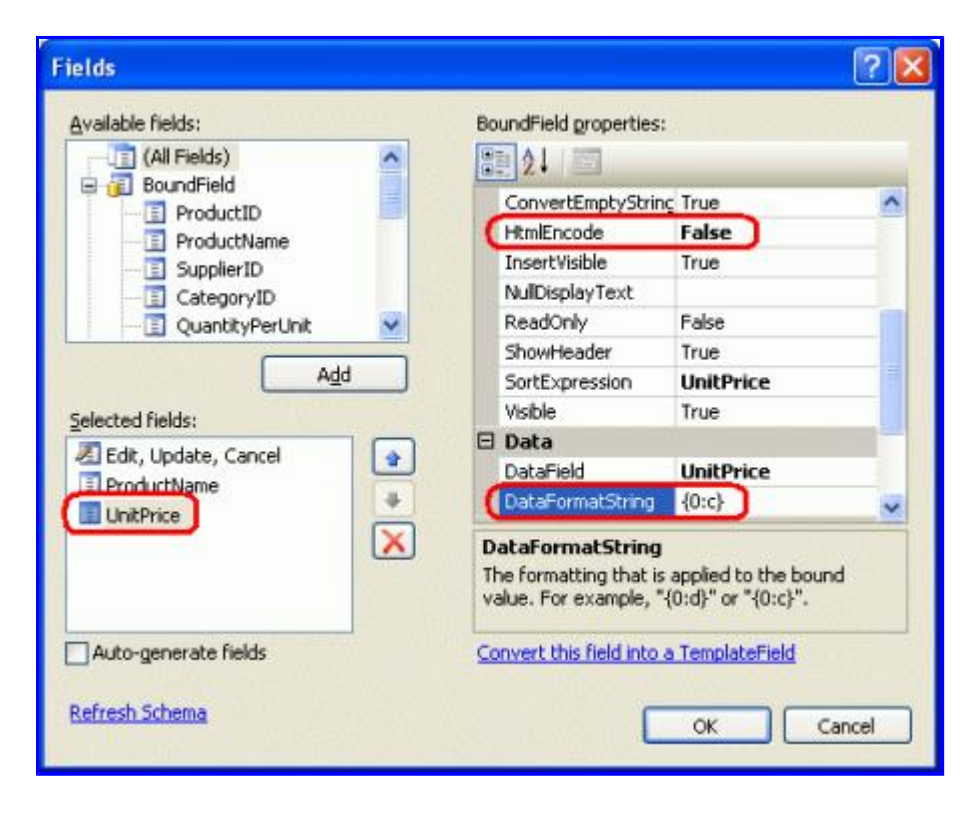

Figure 7: Set the UnitPrice's DataFormatString and HtmlEncode Properties Accordingly

With this change, the non-editable rows format the price as a currency; the edited row, however, still displays the value without the currency symbol and with four decimal places.

| Untitled Page - Microsoft Interne                             | t Explorer                                          |                                                |                        |              |
|---------------------------------------------------------------|-----------------------------------------------------|------------------------------------------------|------------------------|--------------|
| Ble Edit View Figuerites Look                                 | Bab                                                 |                                                |                        | 81           |
| 🔾 Back • 🔘 - 💽 😰 🐔 🔎<br>Agdress 💽 http://bcahost.3588/Code/td | Search 🐈 Favorites 🧧<br>Känseritiolete/Data/HodFica | la - 🕹 🗟 - 😅 🧼 🕯<br>tortvents-aps              | 4. 御                   | <b>- - -</b> |
| Working with Da                                               | ata Tutoria                                         | S Home > Editing, Insen<br>Modification Events | ting, and Deleting > I | Data         |
| Home                                                          | Explori                                             | ng the Data Mod                                | ification              |              |
| Basic Reporting                                               | Events                                              |                                                |                        |              |
| Simple Display                                                |                                                     | /                                              |                        |              |
| Dedarative                                                    |                                                     | ProductName                                    | UnitPrice              |              |
| Parameters                                                    | Update Cance                                        | Chai                                           | 19.0000                |              |
| Setting Parameter                                             | Edit                                                | Chang                                          | \$19.00                |              |
| Values                                                        | Edit                                                | Aniseed Syrup                                  | \$10.00                |              |
| Eltados Dacarte                                               | Edit                                                | Chef Anton's Cajun Seasoning                   | \$22.00                |              |
| Hitering Reports                                              | Edit                                                | Chef Anton's Gumbo Mix                         | \$21.35                |              |
| Filter by Drop-Down<br>List                                   | Edit                                                | Grandma's Boysenberry<br>Spread                | \$25.00                |              |
| Master-Detais-                                                | Edit                                                | Unde Bob's Organic Dried<br>Pears              | \$30.00                |              |
|                                                               | Edit                                                | Northwoods Cranherry Sauce                     | \$40.00                | ×            |
| Done .                                                        |                                                     |                                                | Local intra            | ret          |

Figure 8: The Non-Editable Rows are Now Formatted as Currency Values

The formatting instructions specified in the DataFormatString property can be applied to the editing interface by setting the BoundField's ApplyFormatInEditMode property to true (the default is false). Take a moment to set this property to true.

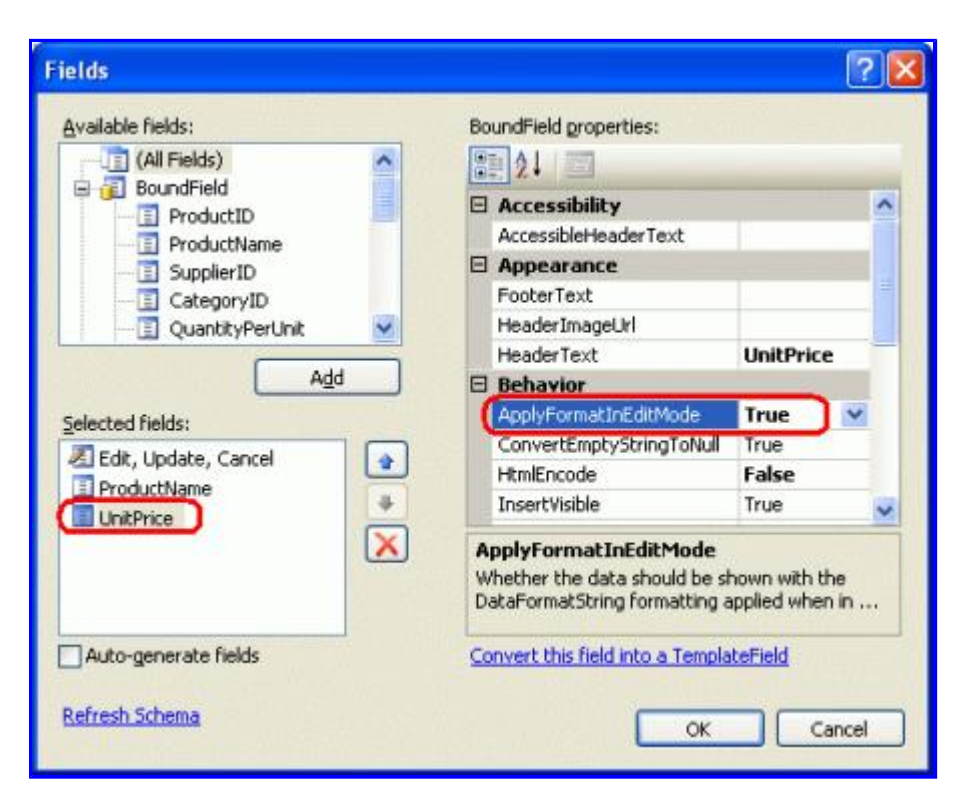

#### Figure 9: Set the UnitPrice BoundField's ApplyFormatInEditMode property to true

With this change, the value of the UnitPrice displayed in the edited row is also formatted as a currency.

| Untitled Page - Microsoft Internel | t Explorer                                             |                                             | 1                                               |     |  |  |  |
|------------------------------------|--------------------------------------------------------|---------------------------------------------|-------------------------------------------------|-----|--|--|--|
| Ele Edit Yew Pavorites Icols       | thelp                                                  |                                             |                                                 | 117 |  |  |  |
| 🔾 Back • 🔘 • 💽 🖹 🤣 🔎               | Search 🐈 Pavorib<br>RinsertDelete/DataM                | es 🐵 🙆 • 💺 📝 • 📮<br>IodificationEvents.aspx | ◎ ≥ 単語                                          | 8   |  |  |  |
| Working with Da                    | ata Tuto                                               | rials Home > Edit<br>Deleting > C           | ting, inserting, and<br>Data Modification Event | 5   |  |  |  |
| Home                               | Explo                                                  | oring the Data                              | Modification                                    |     |  |  |  |
| Basic Reporting                    | Even                                                   | ts                                          |                                                 | 9   |  |  |  |
| Simple Display                     |                                                        |                                             |                                                 |     |  |  |  |
| Declarative<br>Parameters          | Update C                                               | ProductName<br>aricel Chai                  | UnitPrice<br>\$19.00                            |     |  |  |  |
| Setting Parameter                  | Edit                                                   | Chang                                       | \$19.00                                         |     |  |  |  |
| Values                             | Edit                                                   | Aniseed Syrup                               | \$10.00                                         |     |  |  |  |
| Filtering Reports                  | Edit                                                   | Chef Anton's Cajun<br>Seasoning             | \$22.00                                         |     |  |  |  |
| Fliter by Drop-Down<br>List        | Filter by Drop-Down<br>List Chef Anton's Gumbo \$21.35 |                                             |                                                 |     |  |  |  |
| Master-Details-                    | Edit                                                   | Grandma's<br>Rousenherry Spread             | \$25.00                                         | ~   |  |  |  |
| 8                                  |                                                        |                                             | S Local intranet                                |     |  |  |  |

### Figure 10: The Edited Row's UnitPrice Value is Now Formatted as a Currency

However, updating a product with the currency symbol in the textbox – such as \$19.00 – throws a FormatException. When the GridView attempts to assign the user-supplied values to the ObjectDataSource's UpdateParameters collection it is unable to convert the UnitPrice string "\$19.00" into the decimal required by the parameter (see Figure 11). To remedy this we can create an event handler for the GridView's RowUpdating event and have it parse the user-supplied UnitPrice as a currency-formatted decimal.

The GridView's RowUpdating event accepts as its second parameter an object of type <u>GridViewUpdateEventArgs</u>, which includes a NewValues dictionary as one of its properties that holds the usersupplied values ready to be assigned to the ObjectDataSource's UpdateParameters collection. We can overwrite the existing UnitPrice value in the NewValues collection with a decimal value parsed using the currency format with the following lines of code in the RowUpdating event handler:

```
protected void GridView1_RowUpdating(object sender, GridViewUpdateEventArgs e)
{
    if (e.NewValues["UnitPrice"] != null)
        e.NewValues["UnitPrice"] =
            decimal.Parse(e.NewValues["UnitPrice"].ToString(),
                System.Globalization.NumberStyles.Currency);
}
```

If the user has supplied a UnitPrice value (such as "\$19.00"), this value is overwritten with the decimal value computed by <u>Decimal.Parse</u>, parsing the value as a currency. This will correctly parse the decimal in the event of any currency symbols, commas, decimal points, and so on, and uses the <u>NumberStyles enumeration</u> in the <u>System.Globalization</u> namespace.

Figure 11 shows both the problem caused by currency symbols in the user-supplied UnitPrice, along with how the GridView's RowUpdating event handler can be utilized to correctly parse such input.

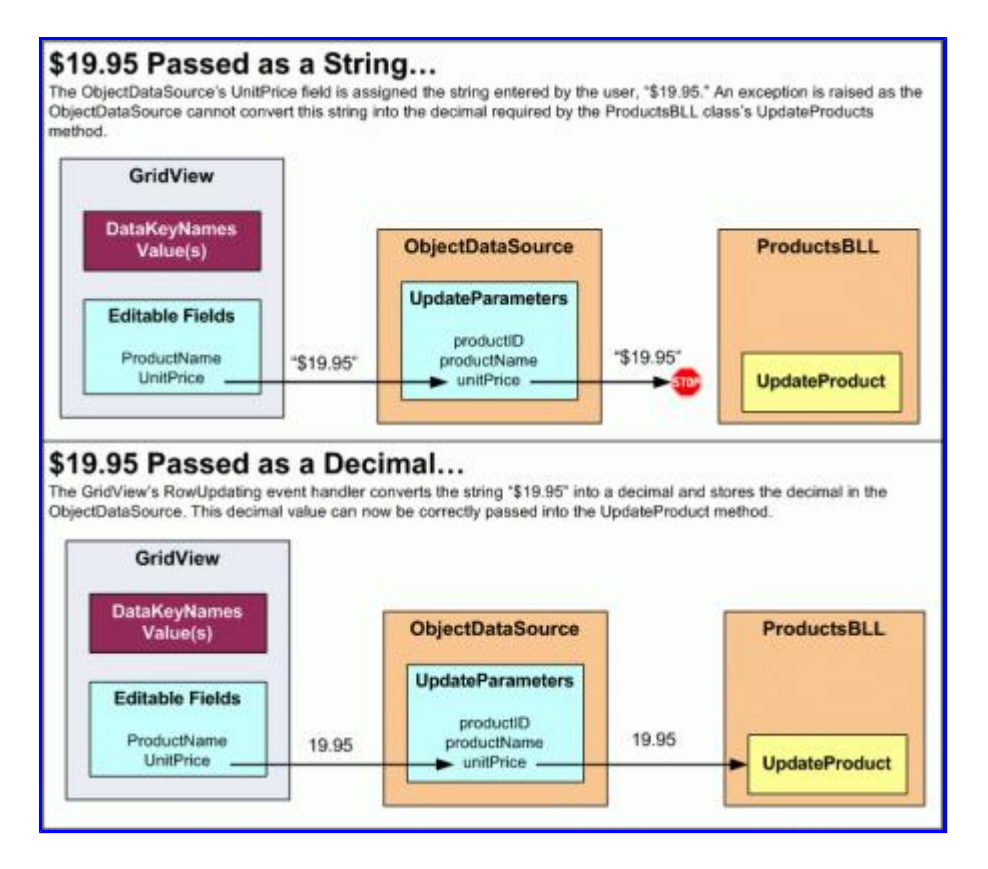

Figure 11: The Edited Row's UnitPrice Value is Now Formatted as a Currency

## Step 2: Prohibiting NULL UnitPrices

While the database is configured to allow NULL values in the Products table's UnitPrice column, we may want to prevent users visiting this particular page from specifying a NULL UnitPrice value. That is, if a user fails to enter a UnitPrice value when editing a product row, rather than save the results to the database we want to display a message informing the user that, through this page, any edited products must have a price specified.

The GridViewUpdateEventArgs object passed into the GridView's RowUpdating event handler contains a Cancel property that, if set to true, terminates the updating process. Let's extend the RowUpdating event handler to set e.Cancel to true and display a message explaining why if the UnitPrice value in the NewValues collection is null.

Start by adding a Label Web control to the page named MustProvideUnitPriceMessage. This Label control will be displayed if the user fails to specify a UnitPrice value when updating a product. Set the Label's Text property to "You must provide a price for the product." I've also created a new CSS class in Styles.css named Warning with the following definition:

```
.Warning
{
    color: Red;
    font-style: italic;
    font-weight: bold;
    font-size: x-large;
}
```

Finally, set the Label's CssClass property to Warning. At this point the Designer should show the warning

message in a red, bold, italic, extra large font size above the GridView, as shown in Figure 12.

| Code - Microsoft Visual                                     | Studio          | 80                                                                                                    |               |
|-------------------------------------------------------------|-----------------|----------------------------------------------------------------------------------------------------|---------------|
| Ele Edt Yew Webgte                                          | Build Debus For | prnat Lagout ]ook Window Community Help Addine<br>○ - Di - Di - N (2) (2) delete<br>B - T (1   ∧ (2)   = -   □   □   2) (2) (2) |               |
| Toobox • • • •                                              | s.aspx*         | Note  Note Content - Content (Custom)                                                                                           | Solution Expl |
| Button     DiskButton     Jinagebutton                      | 7<br>15         | Exploring the Data Modification<br>Events                                                                                       | are Stare     |
| HyperLink     Sill DropDownLat     Sill LatBox     CheckBox | ng.             | You must provide a price for the product.                                                                                       | Edinal T      |
| CheckBoxList C RadioButton RadioButtonList                  | eMapDataSource1 | Edit abc         \$0.00           Edit abc         \$0.10           Edit abc         \$0.20                                     | Class View 2  |
| inage<br>InageHap<br>Itable<br>fuileted.ist                 |                 | Edit abc \$0.30<br>Edit abc \$0.40<br>ObjectDataSource - ObjectDataSource1                                                      | Properties    |
| HiddenField                                                 | <               | proordent#content1> (q>)                                                                                                    |               |
| Ready                                                       | Find Results 1  |                                                                                                    | -1            |

#### Figure 12: A Label Has Been Added Above the GridView

By default, this Label should be hidden, so set its Visible property to false in the Page Load event handler:

```
protected void Page_Load(object sender, EventArgs e)
{
    MustProvideUnitPriceMessage.Visible = false;
}
```

If the user attempts to update a product without specifying the UnitPrice, we want to cancel the update and display the warning label. Augment the GridView's RowUpdating event handler as follows:

```
protected void GridView1 RowUpdating(object sender, GridViewUpdateEventArgs e)
{
    if (e.NewValues["UnitPrice"] != null)
    {
        e.NewValues["UnitPrice"] =
           decimal.Parse(e.NewValues["UnitPrice"].ToString(),
                System.Globalization.NumberStyles.Currency);
    }
    else
    {
        // Show the Label
        MustProvideUnitPriceMessage.Visible = true;
        // Cancel the update
        e.Cancel = true;
    }
}
```

If a user attempts to save a product without specifying a price, the update is cancelled and a helpful message is displayed. While the database (and business logic) allows for NULL UnitPrices, this particular ASP.NET page does not.

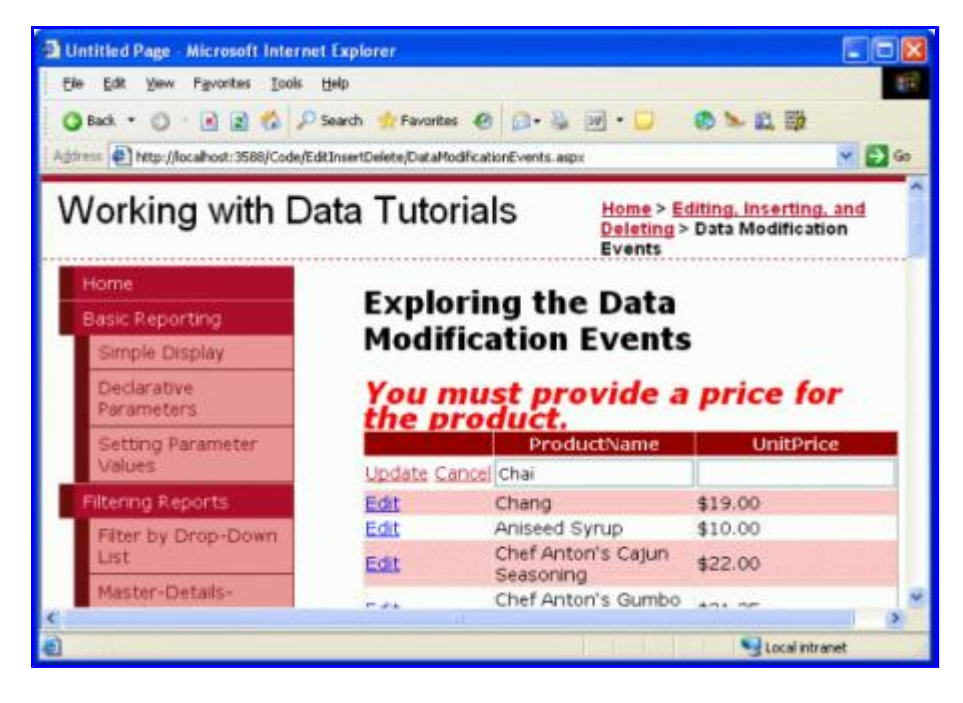

Figure 13: A User Cannot Leave UnitPrice Blank

So far we have seen how to use the GridView's RowUpdating event to programmatically alter the parameter values assigned to the ObjectDataSource's UpdateParameters collection as well as how to cancel the updating process altogether. These concepts carry over to the DetailsView and FormView controls and also apply to inserting and deleting.

These tasks can also be done at the ObjectDataSource level through event handlers for its Inserting, Updating, and Deleting events. These events fire before the associated method of the underlying object is invoked and provide a last-chance opportunity to modify the input parameters collection or cancel the operation outright. The event handlers for these three events are passed an object of type <u>ObjectDataSourceMethodEventArgs</u> that has two properties of interest:

- <u>Cancel</u>, which, if set to true, cancels the operation being performed
- InputParameters, which is the collection of InsertParameters, UpdateParameters, or DeleteParameters, depending on whether the event handler is for the Inserting, Updating, or Deleting event

To illustrate working with the parameter values at the ObjectDataSource level, let's include a DetailsView in our page that allows the users to add a new product. This DetailsView will be used to provide an interface for quickly adding a new product to the database. To keep a consistent user interface when adding a new product let's allow the user to only enter values for the ProductName and UnitPrice fields. By default, those values that aren't supplied in the DetailsView's inserting interface will be set to a NULL database value. However, we can use the ObjectDataSource's Inserting event to inject different default values, as we'll see shortly.

# **Step 3: Providing an Interface to Add New Products**

Drag a DetailsView from the Toolbox onto the Designer above the GridView, clear out its Height and Width properties, and bind it to the ObjectDataSource already present on the page. This will add a BoundField or CheckBoxField for each of the product's fields. Since we want to use this DetailsView to add new products, we need to check the Enable Inserting option from the smart tag; however, there's no such option because the ObjectDataSource's Insert() method is not mapped to a method in the ProductsBLL class (recall that we set

this mapping to (None) when configuring the data source – see Figure 3).

To configure the ObjectDataSource, select the Configure Data Source link from its smart tag, launching the wizard. The first screen allows you to change the underlying object the ObjectDataSource is bound to; leave it set to ProductsBLL. The next screen lists the mappings from the ObjectDataSource's methods to the underlying object's. Even though we explicitly indicated that the Insert() and Delete() methods should not be mapped to any methods, if you go to the INSERT and DELETE tabs you'll see that a mapping is there. This is because the ProductsBLL'S AddProduct and DeleteProduct methods use the DataObjectMethodAttribute attribute to indicate that they are the default methods for Insert() and Delete(), respectively. Hence, the ObjectDataSource wizard selects these each time you run the wizard unless there's some other value explicitly specified.

Leave the Insert() method pointing to the AddProduct method, but again set the DELETE tab's drop-down list to (None).

| Configur                                        | e Data So                                                                                     | urce - O                                                                                                    | jectDataSource1                                                                                                    |                                                                               | ? 🗙  |
|-------------------------------------------------|-----------------------------------------------------------------------------------------------|----------------------------------------------------------------------------------------------------|----------------------------------------------------------------------------------------------------|-------------------------------------------------------------------------------|------|
| Ļ                                               | Define<br>)                                                                                   | Data N                                                                                                    | thods                                                                                                    |                                                                               |      |
| SELECT                                          | UPDATE                                                                                        | INSERT                                                                                                    | ELETE                                                                                                    |                                                                               |      |
| Choo<br>accer<br>to ins<br>Exam<br>Choo<br>Meth | se a metho<br>x a parame<br>ert.<br>ples: Insert<br>se a metho<br>rococt(Stri<br>od signature | d of the bi<br>ter for ear<br>Product(P<br>d:<br>te product<br>a:                                                                                                    | ness object to associate with the INSERT operat<br>property of the data object, or a single paramet<br>duct p), or InsertProduct(Int32 productID, Strin<br>me, Nullable cInt32> supplic | ion. The method should<br>ler which is the data obje<br>g name, Double price) | ĸt   |
| Add<br>quar<br>units                            | Product(Stri<br>bityPerUnit<br>OnOrder, N                                                     | ng produc<br>Nullable<<br>Jullable <ir< td=""><td>ame, Nullable<int32> supplierID, Nullable<int3<br>acimal&gt; unitPrice, Nullable<int16> unitsInStock,<br/>6&gt; reorderLevel, Boolean discontinued), return:</int16></int3<br></int32></td><th>2&gt; categoryID, String<br/>.Nullable<int16><br/>s Int32</int16></th><td>( )</td></ir<> | ame, Nullable <int32> supplierID, Nullable<int3<br>acimal&gt; unitPrice, Nullable<int16> unitsInStock,<br/>6&gt; reorderLevel, Boolean discontinued), return:</int16></int3<br></int32> | 2> categoryID, String<br>.Nullable <int16><br/>s Int32</int16>                | ( )  |
|                                                 |                                                                                               |                                                                                                    | < Previous tiext >                                                                                                    | Enish Car                                                                     | icel |

Figure 14: Set the INSERT Tab's Drop-Down List to the AddProduct Method

| Configure Data Source - ObjectDataSource1                                                                                                    | ? 🔀 |
|----------------------------------------------------------------------------------------------------|-----|
| Define Data Methods                                                                                                    |     |
| SELECT UPDATE INSERT DELETE                                                                                                    | _   |
| Choose a method of the business object to associate with the DELETE operation. The method should<br>accept a parameter for each primary key for the data object or a single parameter which is the data<br>object to delete.<br>Examples: DeleteProduct(Product p), or DeleteProduct(Int32 productID)<br>Choose a method: |     |
| (None)                                                                                                    |     |
| (None)<br>DeleteProduct(Int32 productID), returns Boolean                                                                                                    |     |
|                                                                                                    | 5 3 |
| < Previous Next > Einish Car                                                                                                    | cel |

#### Figure 15: Set the DELETE Tab's Drop-Down List to (None)

After making these changes, the ObjectDataSource's declarative syntax will be expanded to include an InsertParameters collection, as shown below:

```
<asp:ObjectDataSource ID="ObjectDataSource1" runat="server"
   SelectMethod="GetProducts" TypeName="ProductsBLL"
   UpdateMethod="UpdateProduct" OnUpdating="ObjectDataSource1_Updating"
   InsertMethod="AddProduct" OldValuesParameterFormatString="original {0}">
    <UpdateParameters>
        <asp:Parameter Name="productName" Type="String" />
        <asp:Parameter Name="unitPrice" Type="Decimal" />
        <asp:Parameter Name="productID" Type="Int32" />
    </UpdateParameters>
    <InsertParameters>
        <asp:Parameter Name="productName" Type="String" />
        <asp:Parameter Name="supplierID" Type="Int32" />
        <asp:Parameter Name="categoryID" Type="Int32" />
        <asp:Parameter Name="quantityPerUnit" Type="String" />
        <asp:Parameter Name="unitPrice" Type="Decimal" />
        <asp:Parameter Name="unitsInStock" Type="Int16" />
        <asp:Parameter Name="unitsOnOrder" Type="Int16" />
        <asp:Parameter Name="reorderLevel" Type="Int16" />
        <asp:Parameter Name="discontinued" Type="Boolean" />
    </InsertParameters>
</asp:ObjectDataSource>
```

Rerunning the wizard added back the OldValuesParameterFormatString property. Take a moment to clear this property by setting it to the default value ({0}) or removing it altogether from the declarative syntax.

With the ObjectDataSource providing inserting capabilities, the DetailsView's smart tag will now include the Enable Inserting checkbox; return to the Designer and check this option. Next, pare down the DetailsView so that it only has two BoundFields - ProductName and UnitPrice - and the CommandField. At this point the DetailsView's declarative syntax should look like:

<asp:DetailsView ID="DetailsView1" runat="server" AutoGenerateRows="False"

Figure 16 shows this page when viewed through a browser at this point. As you can see, the DetailsView lists the name and price of the first product (Chai). What we want, however, is an inserting interface that provides a means for the user to quickly add a new product to the database.

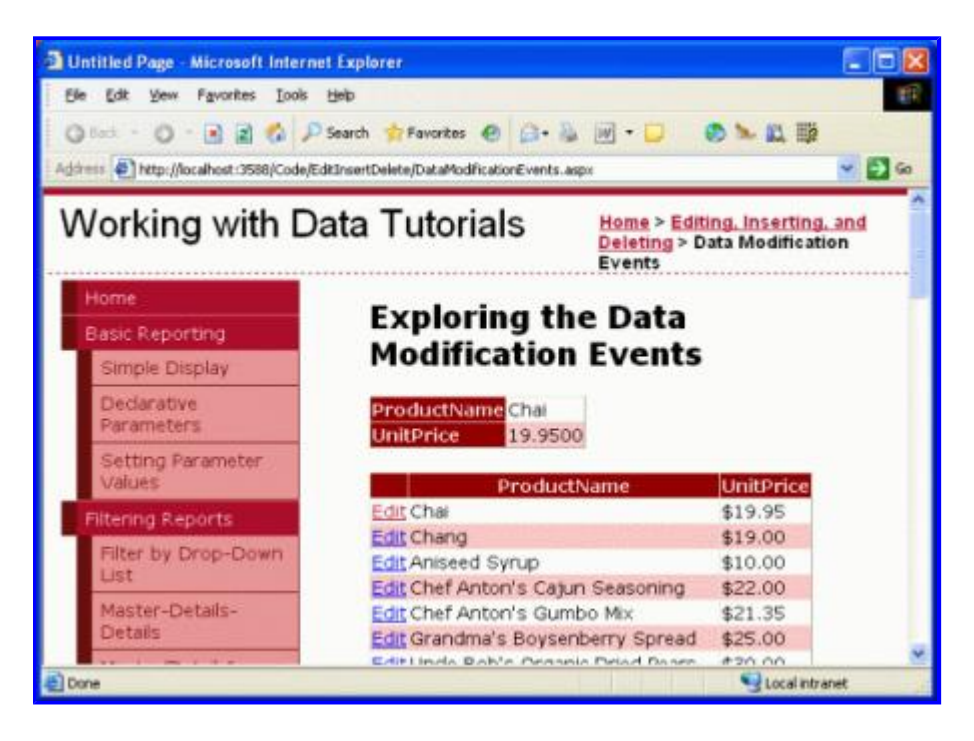

Figure 16: The DetailsView is Currently Rendered in Read-Only Mode

In order to show the DetailsView in its inserting mode we need to set the DefaultMode property to Inserting. This renders the DetailsView in insert mode when first visited and keeps it there after inserting a new record. As Figure 17 shows, such a DetailsView provides a quick interface for adding a new record.

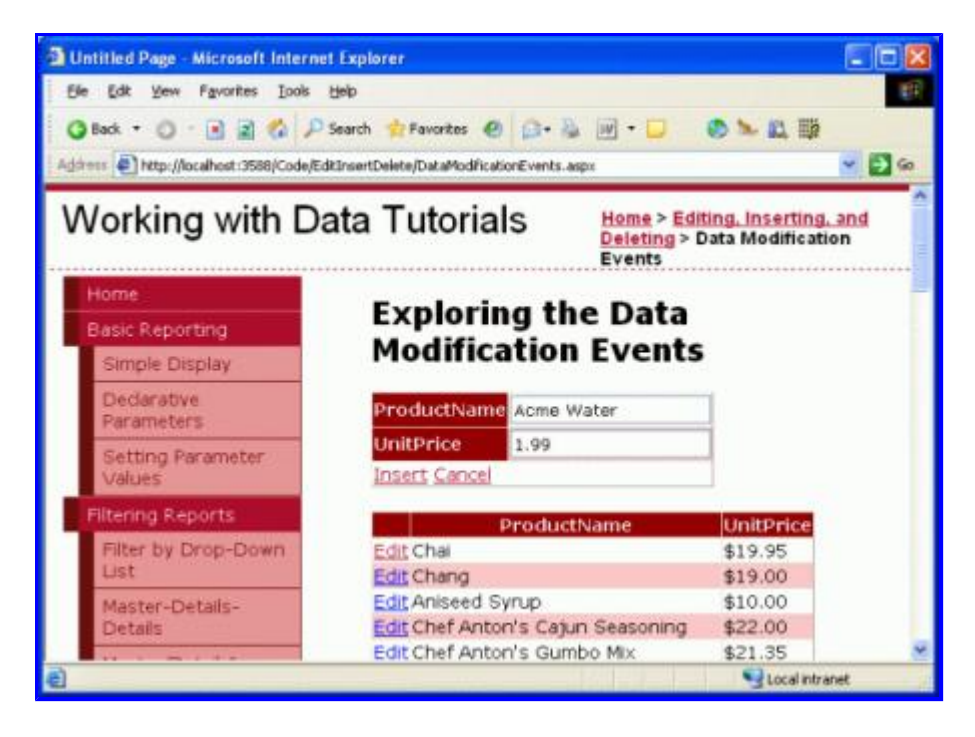

Figure 17: The DetailsView Provides an Interface for Quickly Adding a New Product

When the user enters a product name and price (such as "Acme Water" and 1.99, as in Figure 17) and clicks Insert, a postback ensues and the inserting workflow commences, culminating in a new product record being added to the database. The DetailsView maintains its inserting interface and the GridView is automatically rebound to its data source in order to include the new product, as shown in Figure 18.

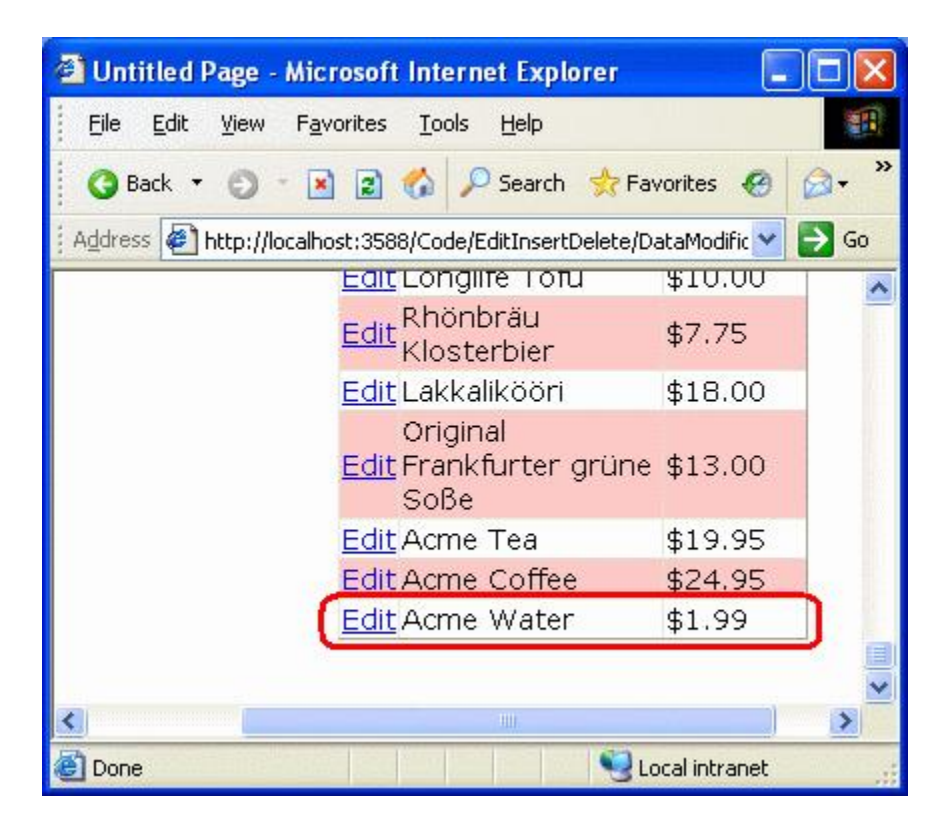

### Figure 18: The Product "Acme Water" Has Been Added to the Database

While the GridView in Figure 18 doesn't show it, the product fields lacking from the DetailsView interface -

CategoryID, SupplierID, QuantityPerUnit, and so on – are assigned NULL database values. You can see this by performing the following steps:

- 1. Go to the Server Explorer in Visual Studio
- 2. Expanding the NORTHWND.MDF database node
- 3. Right-click on the Products database table node
- 4. Select Show Table Data

This will list all of the records in the Products table. As Figure 19 shows, all of our new product's columns other than ProductID, ProductName, and UnitPrice have NULL values.

| 3.                   |             | 0 X 4 13          | 10-0       | · 🔄 • 🖽        | 1 🕑 🙆 del           | ete       |     | 1.                           |  |  |  |
|----------------------|-------------|-------------------|------------|----------------|---------------------|-----------|-----|------------------------------|--|--|--|
| <u>छ</u> ।<br>२६ / 1 | roducts: Qu | NOR THWND.MDF)    | App_Code   | Prod moChe     | inging.cs           |           | 1 x | Server Explorer 🗸 🗸 🗙        |  |  |  |
| TR                   | ProductID   | ProductName       | Supplier1D | CategoryID     | QuantityPerUnit     | UnitPrice | *   | I A 19, 19                   |  |  |  |
| AT-CO                | 70          | Outback Lager     | 7          | 1              | 24 - 355 ml bottles | 15.0000   |     | 🖶 🥑 Data Connections         |  |  |  |
| ~~                   | 71          | Flotenysost       | 15         | 4              | 10 - 500 g pkgs.    | 21.5000   |     | B B NORTHWIND MOP            |  |  |  |
|                      | 72          | Mozzarella di Gio | 14         | 4              | 24 - 200 g pkgs.    | 34.8000   |     | E Database Diagrams          |  |  |  |
|                      | 73          | Röd Kavlar        | 17         | 8              | 24 - 150 g jars     | 15.0000   |     | 😸 🛄 Categories               |  |  |  |
|                      | 74          | Longife Tofu      | +          | 7              | 5 kg pkg.           | 10.0000   |     | GustomerCustomer             |  |  |  |
|                      | 75          | Rhönbräu Kloste   | 12         | 1              | 24 - 0.51 bottles   | 7.7500    |     | CustomerDemogra              |  |  |  |
|                      | 76          | Lakkalikööri      | 23         | 1              | 500 ml              | 18.0000   |     | B Enployees                  |  |  |  |
|                      | 77          | Original Frankfur | 12         | 2              | 12 boxes            | 13.0000   |     | 🕫 🛄 EnployeeTerritorie       |  |  |  |
|                      | 86          | Acree Tea         | 1          | 1              | 3 tins per box      | 19.9500   |     | Order Details                |  |  |  |
|                      | 87          | Acree Coffee      | 1          | 1              | 5 cans per box      | 24.9500   |     | # Products                   |  |  |  |
|                      | 89          | Acme Water        | MAL        | MAL            | MAL                 | 1.9900    |     | a Region                     |  |  |  |
| *                    | MAL         | MAL               | ARRI       | MAL            | MAL                 | MAL       |     | B Shippers                   |  |  |  |
| 1                    |             |                   |            |                |                     |           | °,≝ | a in stream                  |  |  |  |
| 14                   | 411         | of 79 b bl b      |            | Lis Read Only  |                     |           | -   | Charles Street Street        |  |  |  |
| 1.0                  | 1.1.4       | MARKEN RE R       | 1.9/10     | a o roodu oraș |                     |           |     | rohour Quere al zer with our |  |  |  |

### Figure 19: The Product Fields Not Provided in the DetailsView are Assigned NULL Values

We may want to provide a default value other than NULL for one or more of these column values, either because NULL isn't the best default option or because the database column itself doesn't allow NULLS. To accomplish this we can programmatically set the values of the parameters of the DetailsView's InputParameters collection. This assignment can be done either in the event handler for the DetailsView's ItemInserting event or the ObjectDataSource's Inserting event. Since we've already looked at using the pre- and post-level events at the data Web control level, let's explore using the ObjectDataSource's events this time.

### Step 4: Assigning Values to the CategoryID and SupplierID Parameters

For this tutorial let's imagine that for our application when adding a new product through this interface it should be assigned a CategoryID and SupplierID value of 1. As mentioned earlier, the ObjectDataSource has a pair of pre- and post-level events that fire during the data modification process. When its Insert() method is invoked, the ObjectDataSource first raises its Inserting event, then calls the method that its Insert() method has been mapped to, and finally raises the Inserted event. The Inserting event handler affords us one last opportunity to tweak the input parameters or cancel the operation outright.

**Note:** In a real-world application you would likely want to either let the user specify the category and supplier or would pick this value for them based on some criteria or business logic (rather than blindly selecting an ID of 1). Regardless, the example illustrates how to programmatically set the value of an input parameter from the

ObjectDataSource's pre-level event.

Take a moment to create an event handler for the ObjectDataSource's Inserting event. Notice that the event handler's second input parameter is an object of type <code>ObjectDataSourceMethodEventArgs</code>, which has a property to access the parameters collection (InputParameters) and a property to cancel the operation (Cancel).

```
protected void ObjectDataSource1_Inserting
      (object sender, ObjectDataSourceMethodEventArgs e)
{
}
```

At this point, the InputParameters property contains the ObjectDataSource's InsertParameters collection with the values assigned from the DetailsView. To change the value of one of these parameters, simply use: e.InputParameters["paramName"] = value. Therefore, to set the CategoryID and SupplierID to values of 1, adjust the Inserting event handler to look like the following:

```
protected void ObjectDataSource1_Inserting
    (object sender, ObjectDataSourceMethodEventArgs e)
{
    e.InputParameters["CategoryID"] = 1;
    e.InputParameters["SupplierID"] = 1;
}
```

This time when adding a new product (such as Acme Soda), the CategoryID and SupplierID columns of the new product are set to 1 (see Figure 20).

| e c                                      | ode - Mi         | crosoft  | Visual Studio     |            |                |                           |                              |                      |                        |  |  |
|------------------------------------------|------------------|----------|-------------------|------------|----------------|---------------------------|------------------------------|----------------------|------------------------|--|--|
| 24 0 1 1 1 1 1 1 1 1 1 1 1 1 1 1 1 1 1 1 | Edit -           | yew B    | ange Type •       | ug Data    | Query Design   | er Iools Wind<br>k 🔄 📑 de | ow <u>C</u> ommunity<br>lete | i Help               | Addre<br>              |  |  |
| 201                                      | Produc           | ts: Qu.J | ORTHWND.MDF)      |            |                |                           |                              | - X                  | Server Explorer . 0 X  |  |  |
| 1 A                                      | Pr               | oductID  | ProductName       | SuppliertD | Category1D     | QuantityPerUnit           | UnitPrice                    | -                    | 🗊 🗉 🔍 💘                |  |  |
| atto.                                    | 71               |          | Flotemysost.      | 15         | 4              | 10 - 500 g pkgs.          | 21.5000                      |                      | 😑 🚺 Data Connections 🔥 |  |  |
| Ê.                                       | 72               |          | Mozzarella di Go  | 14         | 4              | 24 - 200 g pkgs.          | 34.8000                      |                      | B B NORTHWIND, MDF     |  |  |
|                                          | 73               |          | Röd Kaviar        | 17         | 8              | 24 - 150 g jars           | 15.0000                      |                      | a Gatabase Diagrams    |  |  |
|                                          | 24               |          | Longlife Tafu     | 4          | 7              | 5 kg pkg.                 | 10.0000                      |                      | H Categories           |  |  |
|                                          | 75               |          | Rhönbräu Kloste   | 12         | 1              | 24 - 0.51 bottles         | 7.7500                       |                      | 🗄 📃 CustomerCustom     |  |  |
|                                          | 26               |          | Lakkaliköön       | 23         | 1              | 500 ml                    | 18.0000                      |                      |                        |  |  |
|                                          | 27               |          | Original Frankfur | 12         | 2              | 12 boxes                  | 13.0000                      | 0000<br>9500<br>9500 |                        |  |  |
|                                          | 86               |          | Асте Теа          | 1          | 1              | 3 tins per box            | 19.9500                      |                      | EmployeeTerritor       |  |  |
|                                          | 87               |          | Acme Coffee       | 1          | 1              | 5 cans per box            | 24.9500                      |                      | B Order Details        |  |  |
|                                          | 90               |          | Acme Water        | MAL        | NERI           | ALL C                     | 1.9900                       |                      |                        |  |  |
|                                          | 91               |          | Acme Soda         | 1          | 1              | MAL                       | 1.4500                       |                      | 😹 🔜 Region             |  |  |
|                                          | * 14             | 42       | MAL               | MAL        | NRI            | MAL                       | MAL                          |                      | Suppers                |  |  |
|                                          | 0                |          |                   |            | _              |                           |                              | X                    | C Transaction of S     |  |  |
|                                          | 14.4             | 1        | of 80 🕨 🔰 🕨       | Ce         | l is Read Only | 2                         |                              |                      | 2354 PPr               |  |  |
| Rea                                      | 🔏 Errar Li<br>İy |          | Aput 🙀 Pind Resul | 16.1       |                |                           |                              |                      |                        |  |  |

Figure 20: New Products Now Have Their CategoryID and SupplierID Values Set to 1

### Summary

During the editing, inserting, and deleting process, both the data Web control and the ObjectDataSource proceed through a number of pre- and post-level events. In this tutorial we examined the pre-level events and saw how to use these to customize the input parameters or cancel the data modification operation altogether both from the data Web control and ObjectDataSource's events. In the next tutorial we'll look at creating and

using event handlers for the post-level events.

Happy Programming!

# **About the Author**

Scott Mitchell, author of six ASP/ASP.NET books and founder of 4GuysFromRolla.com, has been working with Microsoft Web technologies since 1998. Scott works as an independent consultant, trainer, and writer, recently completing his latest book, <u>Sams Teach Yourself ASP.NET 2.0 in 24 Hours</u>. He can be reached at <u>mitchell@4guysfromrolla.com</u> or via his blog, which can be found at <u>http://ScottOnWriting.NET</u>.

# **Special Thanks To...**

This tutorial series was reviewed by many helpful reviewers. Lead reviewers for this tutorial include Jackie Goor and Liz Shulok. Interested in reviewing my upcoming MSDN articles? If so, drop me a line at <a href="mitchell@4GuysFromRolla.com">mitchell@4GuysFromRolla.com</a>.